## Access Training Two Ways

1. Through the email you received from HRCompliance.

2. Through the access.Caltech.edu site.

1. Access through email from HRCompliance@caltech.edu.

- Open the email you received from HRCompliance@caltech.edu.
- Click on the "Get Started" button at the bottom of the email.

Assigned module(s):

 Prevention of Unlawful Harassment and Discrimination for Supervisors (CA)

Please click below to get started.

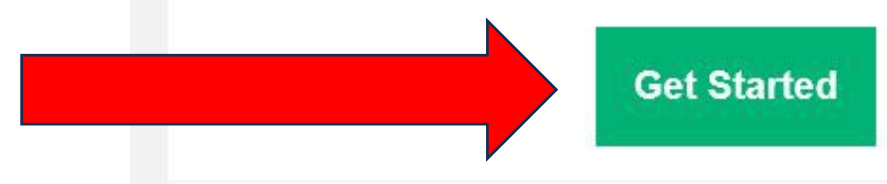

## Caltech

Enter your Access

 Caltech credentials.
 If you do not know
 your log in credentials
 please contact IMSS.

#### You are about to access:

app.getinclusive.com

# Username Password Login

ATTENTION: If you are using a shared or publicly-accessible computer, be sure to quit/close out of the browser program completely to ensure your session is terminated.

- > Forgot your password?
- Need Help?
- > Terms of Use

 Once you enter the Get Inclusive Dashboard, in order to start the training, click the blue "Start" button of your assigned Supervisor Training.

## **YOUR COURSES**

Prevention of Unlawful Harassment and Discrimination for Supervisors (CA)

Not Started

Start

2. Access through the access.Caltech.edu site.

- Open your browser and enter access.caltech.edu.
- Log into Access Caltech using your credentials. If you do not know your log in credentials please contact IMSS.

| 0   | 1     |  |
|-----|-------|--|
| Ca  | Itoch |  |
| Jai |       |  |

You are about to access:

app.getinclusive.com

### Username

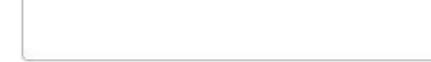

Password

Login

ATTENTION: If you are using a shared or publicly-accessible computer, be sure to quit/close out of the browser program completely to ensure your session is terminated.

Forgot your password?Need Help?

> Terms of Use

 Under the Self Service list scroll down to and click on "Prevention of Unlawful Harassment Training".

#### Your Online Applications

#### Self Service

| ¥  | Caltech COVID-19 Reporting<br>Caltech COVID-19 Reporting                                                                      | $O_{14}$ |
|----|----------------------------------------------------------------------------------------------------|----------|
| ¥  | Caltech Help<br>Submit and track support requests for IMSS, Card Office, Procurement, and<br>GPS.                             | 0 ±      |
| 8  | Caltech Mobility Survey<br>Annual Caltech Mobility Survey                                                                     |          |
| ¥  | Disclose Disability Status (IE and Safari and Adobe Reader Plugin)<br>View and modify your disclosure disability status       |          |
| ¥  | Duo Registration and Management<br>Duo self-registration and service management                                               |          |
| ¥  | Electronic Paycheck Stub (Online Payslip)<br>View your electronic paycheck stub. Mac users should use Firefox or Chrome       | (1) 👷    |
| e. | Electronic W2 (Online W2)<br>View your electronic form W2: Wage and Tax Statement. Mac users should<br>use Firefox or Chrome. | 0 🚖      |
| 8  | Facilities Service Requests<br>Submit facilities service requests (replaces AIM Customer Portal)                              | 0ģ       |
| ¥  | <mark>Gym Membership</mark><br>Gym membership management                                                                      | 0 ú      |
| ¥  | Housing Turnover Portal<br>Historic service request data (replaced by Facilities Service Request)                             | 01       |
| 6  | My Personal Information<br>Update your personal information                                                                   | 1        |
| e. | MyBenefits<br>Manage Your Caltech Benefit elections (Faculty, Staff, and Postdoctoral<br>Scholars)                            | 1 👷      |
| ¥  | MyLearn<br>Manage, deliver, and track online and classroom-based training                                                     | 0 🚖      |
| ¥  | NameCoach<br>Create and share a self-recorded audio file on how to pronounce your name.                                       | 0 ±      |
| ĸ  | Parking<br>Register your vehicle online for campus porking permits                                                            |          |
| S  | Prevention of Unlawful Harassment Training<br>Access Caltech Harassment Prevention Training                                   |          |
| 8  | Rideshare<br>Look for rideshare matches with other Coltech commuters                                                          | 0 14     |
| 8  | Site Licensed Software<br>Store for campus licensed software                                                                  | 0 ģ      |
| ¥  | TIAA Account Overview                                                                                                    | 0 🚖      |

 Once you enter the Get Inclusive Dashboard, in order to start the training, click the blue "Start" button of your assigned Supervisor Training.

## **YOUR COURSES**

Prevention of Unlawful Harassment and Discrimination for Supervisors (CA)

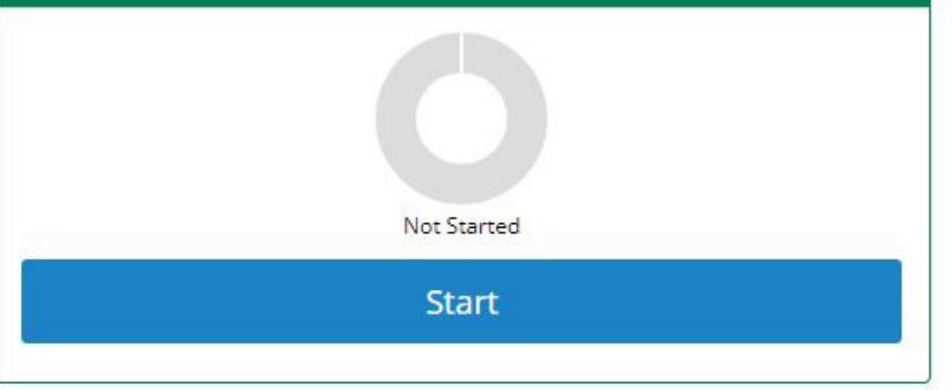